# **Comparable Sales Search**

Instructions

1) Search for the property by Property Address, Owner Name, or Parcel Number

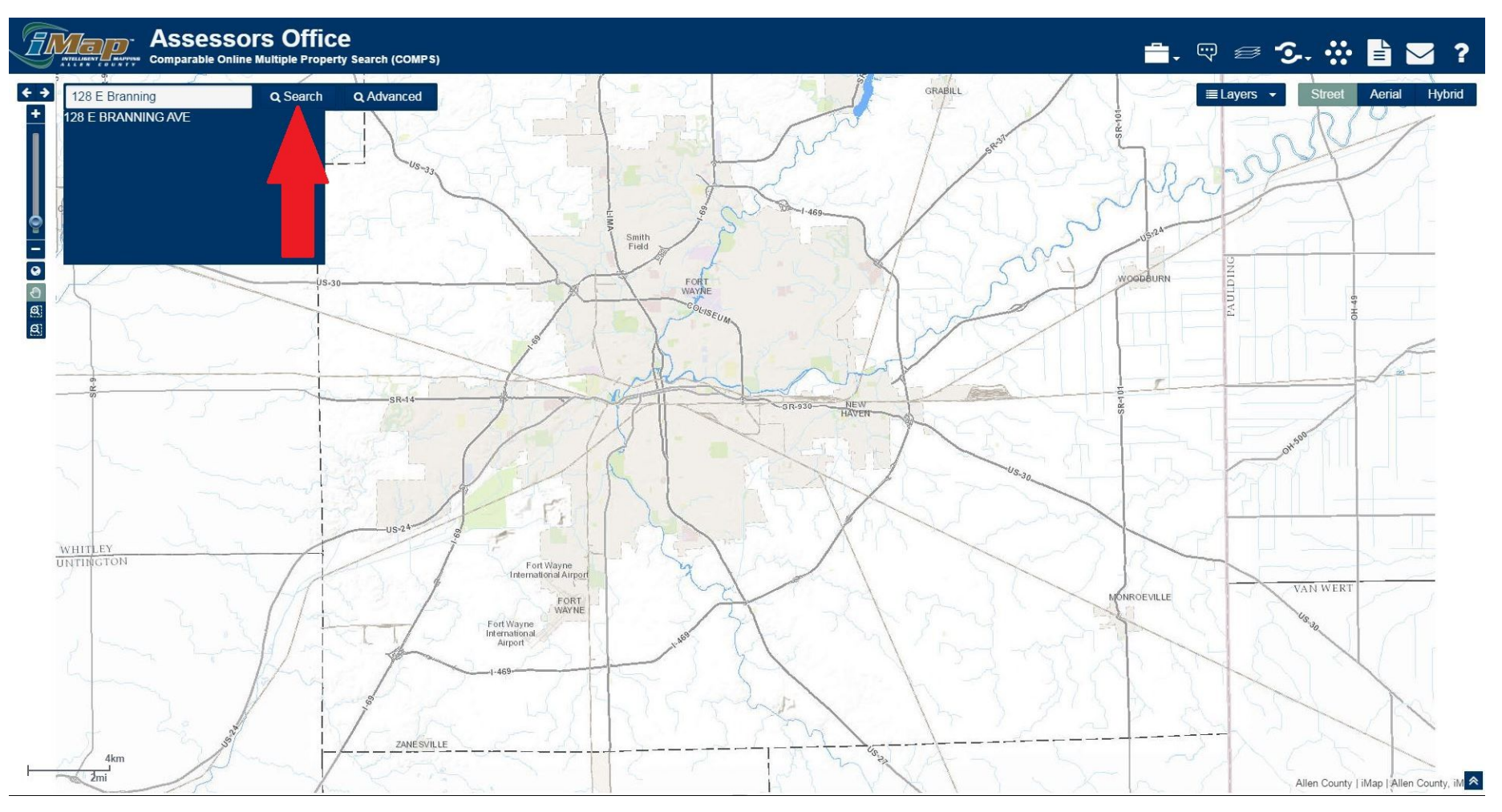

2) Click on the third icon from the left (Assessment Information)

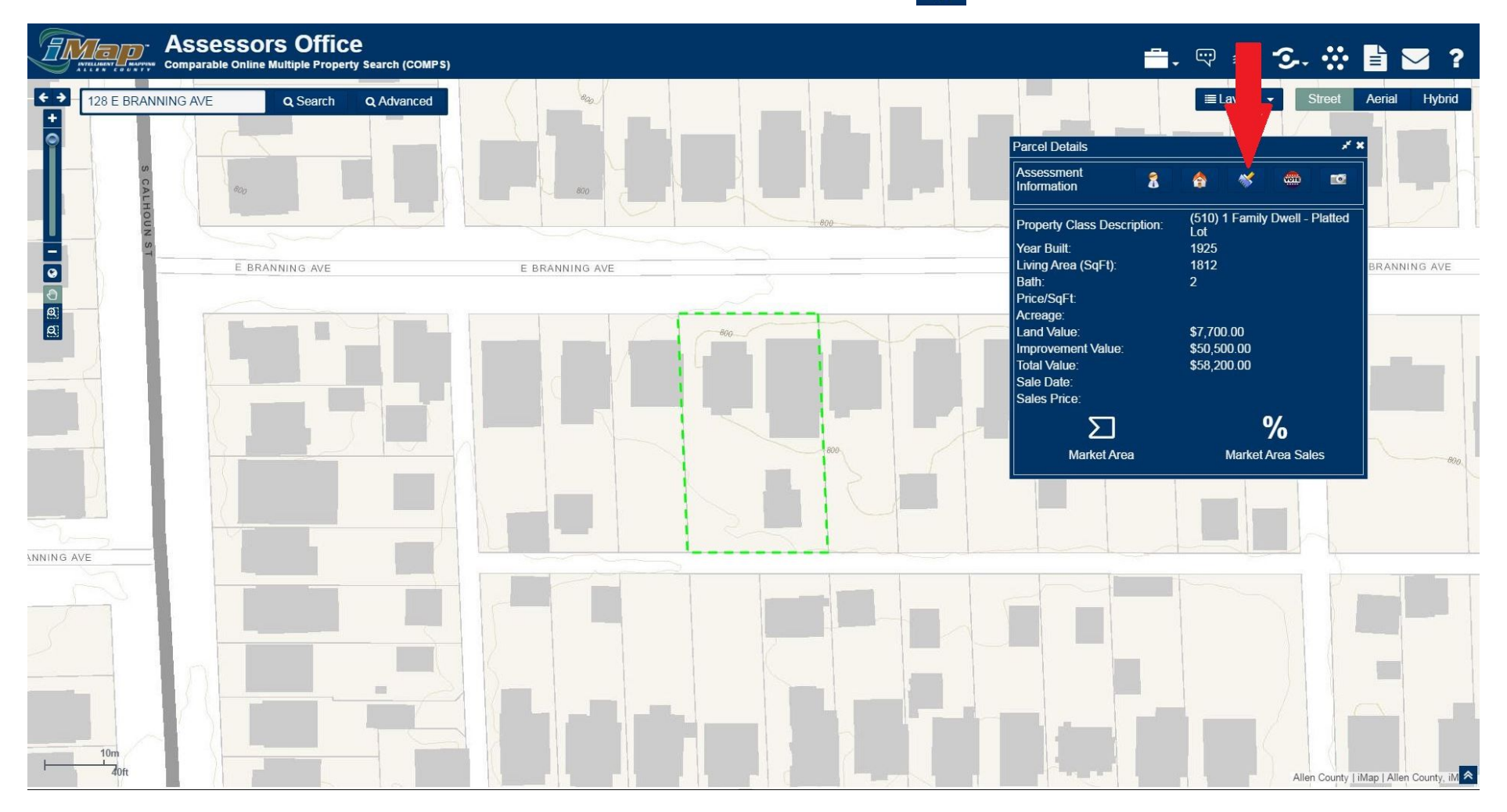

3) Click on the icon for "Market Area". The comparable market area for the property will be highlighted.

| Assessors Office<br>Comparable Online Multiple Property Search (                | (COMPS)                    | 🚔.  📨 🌫. 🔆 🖹 🔽 🤅                                                                                                    |
|---------------------------------------------------------------------------------|----------------------------|----------------------------------------------------------------------------------------------------|
| ← →     128 E BRANNING AVE     Q. Search     Q. Advar       +     •     •     • | nced                       | i≡Layers - Street Acrial Hybrid                                                                                                    |
| E BRANNINGAVE                                                                   |                            | Assessment 👔 🍖 🖋 🍩 📼                                                                                                    |
|                                                                                 |                            | Property Class Description: (510) 1 Family Dwell - Platted<br>Lot<br>Ving Area (SqFt): 1925<br>Iving Area (SqFt): 1812<br>Jeath: 2 |
|                                                                                 | SE NATE AVE                | Acreage:<br>and Value: \$7,700.00<br>mprovement Value: \$50,500.00<br>otal Value: \$58,200.00<br>sale Date:<br>sales Parise:       |
|                                                                                 | 20<br>ZINS<br>CONVERSIS AU | Market Area Market Area Sales                                                                                                    |
| ELLOR S                                                                         | ESHERWOOD TER              |                                                                                                    |
| HARVETTE<br>PARK<br>CLENCOF AVE                                                 | CARITOLAVE                 |                                                                                                    |
| E ELEMINGAVE                                                                    | E MARIE CROVE AVE          | LIS CLEAR<br>LIS CLEAR<br>BOONSER ME                                                                                               |
| 100m                                                                            |                            | Allen County   Map   Allen County, IM                                                                                              |

4) Click on "Market Area Sales" to display the sales that occurred with in the selected properties market area. The sales will be highlighted in red. The information for each sale will be displayed at the bottom of the screen.

| Assess<br>Comparable Of          | SORS Office                | ch (COMPS)   |                                 |            |            |               |                |         |             |                                                                                      | <b>.</b>             |                                          | ·                      | :                                                                                                    |                                                                                                    | ?            |
|----------------------------------|----------------------------|--------------|---------------------------------|------------|------------|---------------|----------------|---------|-------------|--------------------------------------------------------------------------------------|----------------------|------------------------------------------|------------------------|----------------------------------------------------------------------------------------------------|----------------------------------------------------------------------------------------------------|--------------|
| € € 128 E BRANNING AVE           | Q Search Q A               | dvanced      | FICHARD                         | SVILLEAVE  | SIHANNASI  | BAXTER ST.    |                |         | Totale and  | Parcel Details Assessment Information                                                | 8                    | ELayers                                  | • Stre                 | eet Aeri                                                                                                    | al Hybrid                                                                                                    |              |
|                                  |                            |              |                                 |            |            | MLTON ST      |                | MCH     | (INNIE AVE  | Property Class<br>Year Built:<br>Living Area (Sq<br>Bath:<br>Price/SqFt:<br>Acreage: | Description:<br>Ft): | (510) 1 Fam<br>Lot<br>1925<br>1812<br>2  | ily Dwell - Pla        | tted                                                                                                    |                                                                                                    | The Party of |
|                                  | Astronome cite             | SENATEA      | W QUUAL                         |            |            | AW WAR SENATE | ARK DR         | SATZ WE | Swith Swith | Land Value:<br>Improvement Value:<br>Total Value:<br>Sale Date:<br>Sales Price:      | alue:                | \$7,700.00<br>\$50,500.00<br>\$58,200.00 | %                      | dente de la Calificia                                                                                                    | STATUTE OF STATUTE OF |              |
| CORNELL OR S                     | CONGRESS AVE               |              | CONGRESSIVE                     |            | ESHERWOO   |               | Constant South |         | GAYWOOD DR  | Marke<br>OLIVER ST                                                                   | ot Area              | Marke                                    | et Area Sales          | and a start of the start of the |                                                                                                    |              |
| 400ft Parcel Number Prope        | rty Address Neighborhood C | ode Property | Property Class                  | Year Built | Living     | Bath          | Price/SQFT     | Acreage | Land Value  | Improvement Value                                                                    | Total Value          | Sale Date                                | Allen Co<br>Sale Price | unty   iMap  <br>Valid Sale                                                                                                    | Allen County, il                                                                                                    | *            |
| 02-12-14-477-011.000-074 124 E F | OSTER PKWY 371148-074      | Code<br>510  | 1 Family Dwell - Platted<br>Lot | 1921       | Area(SQFT) | 2             | \$49.00        | 0.00    | \$5,100.00  | \$42,500.00                                                                          | \$47,600.00          | 01/29/2016                               | \$73,000               | Yes                                                                                                    | Q ≣ ⊠<br>#                                                                                                    |              |
| 02-12-24-106-015.000-074 4432 \  | NARSAW ST 371903-074       | 510          | 1 Family Dwell - Platted<br>Lot | 1950       | 1462       | 2             | \$25.00        | 0.00    | \$2,000.00  | \$31,200.00                                                                          | \$33,200.00          | 07/01/2016                               | \$37,000               | Yes                                                                                                    | Q ≣ @<br>#                                                                                                    |              |
| 02-12-24-152-003.000-074 4625 A  | /ONDALE DR 371903-074      | 510          | 1 Family Dwell - Platted<br>Lot | 1946       | 1925       | 2             | \$37.00        | 0.00    | \$2,400.00  | \$37,400.00                                                                          | \$39,800.00          | 07/06/2016                               | \$71,500               | Yes                                                                                                    | Q ≣ @<br>#                                                                                                    |              |
| 02-12-13-381-002.000-074 910     | BAXTER 371723-074          | 510          | Lot                             | 1941       | 624        | 1             | \$24.00        | 0.00    | \$1,400.00  | \$16,500.00                                                                          | \$17,900.00          | 03/07/2016                               | \$15,000<br>« ‹        | No<br>1 > » 2                                                                                                    | 25 <b>▼</b> ⊘                                                                                                    | *            |

• 5) You can click on the red highlighted parcels to display a picture of the property and the information for that particular sale.

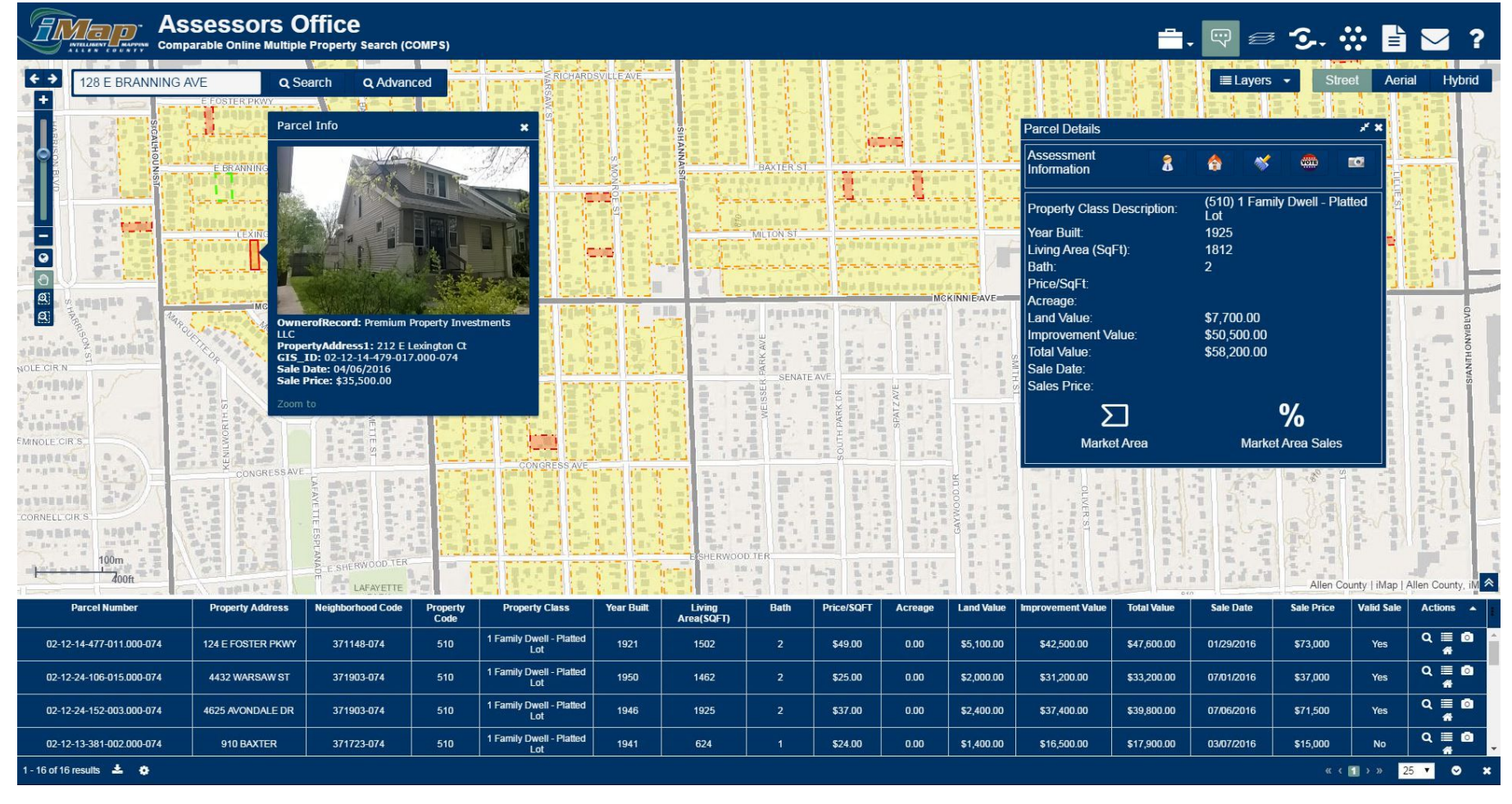

6) If you would like to print or view your results in a list, you can do so by clicking the arrow in the lower left corner.

| Comp                                                                                                    | SESSORS O                  | Property Search (C       | OMPS)                                   |                                        |            |                      |           |               |                                                                                                    |                                                                                                    |                                                                                                    | <b>.</b>                      | . 🖓 📾                                                                                | ·2. :              | ÷ 🖹              | ≥?                                                                                                    |
|----------------------------------------------------------------------------------------------------|----------------------------|--------------------------|-----------------------------------------|----------------------------------------|------------|----------------------|-----------|---------------|----------------------------------------------------------------------------------------------------|----------------------------------------------------------------------------------------------------|----------------------------------------------------------------------------------------------------|-------------------------------|--------------------------------------------------------------------------------------|--------------------|------------------|----------------------------------------------------------------------------------------------------|
| <ul> <li>↔</li> <li>128 E BRANNING A</li> <li>+</li> <li>*</li> <li>*</li></ul> | E FOSTER PKWY              | earch Q Advar            | ced                                     | RICHARD                                | SVILLE AVE | H.S.                 |           |               |                                                                                                    | Contraction of the second second second second second second second second second second second second second s | Parcel Details                                                                                                    |                               | ≣ Layers                                                                             | • Stree            | et Aeria<br>x* × | al Hybrid                                                                                                    |
|                                                                                                    | E BRANNING AVE             | - Jean -                 |                                         |                                        | S NO       | ANNAISI              | BAXTERIST |               | 12 (2.2)<br>19-1 (1-1)                                                                                                    |                                                                                                    | Assessment<br>Information                                                                                                    | 8                             | 8 *                                                                                  |                    | •                |                                                                                                    |
|                                                                                                    |                            | VE                       | OR<br>SENATEA                           |                                        |            |                      | ALTON SI  |               | MC                                                                                                    | SIRNIEAVE                                                                                                    | Property Class<br>Year Built:<br>Living Area (Sq<br>Bath:<br>Price/SqFt:<br>Acreage:<br>Land Value:<br>Improvement Va<br>Total Value:<br>Sale Date:<br>Sale Dirice | Description:<br>Ft):<br>alue: | (510) 1 Fami<br>Lot<br>1925<br>1812<br>2<br>\$7,700.00<br>\$50,500.00<br>\$58,200.00 | ily Dwell - Plat   | ted              | In the second second se |
| MINOLE CIRIS                                                                                                    | LIS HURDANING CONGRESS AVE | WILMETTE ST              | AND AND AND AND AND AND AND AND AND AND | Congress Ave                           |            |                      | WEISH     | SOUTH PARK DR | SPATZAN                                                                                                    | a stankas                                                                                                    | Marke                                                                                                    | et Area                       | Marke                                                                                | %<br>et Area Sales |                  |                                                                                                    |
| CORNELL CIR S                                                                                                    |                            | E SHERWOOD TER           | Salar I                                 |                                        |            | ESHERWOO             | DTER      |               | able antragont and a state of a state of a s | GAYWOOD D                                                                                                    |                                                                                                    |                               |                                                                                      | Allen Co           | inty   iMap   /  | Allen County, iM 🛸                                                                                                    |
| Parcel Number                                                                                                    | Property Address           | Neighborhood Code        | Property<br>Code                        | Property Class                         | Year Built | Living<br>Area(SQFT) | Bath      | Price/SQFT    | Acreage                                                                                                    | Land Value                                                                                                    | Improvement Value                                                                                                    | Total Value                   | Sale Date                                                                            | Sale Price         | Valid Sale       | Actions 🔺 📔                                                                                                    |
| 02-12-14-477-011.000-074                                                                                                    | 4432 WARSAW ST             | 371148-074<br>371903-074 | 510                                     | Lot<br>1 Family Dwell - Platted<br>Lot | 1921       | 1502                 | 2         | \$49.00       | 0.00                                                                                                    | \$5,100.00<br>\$2,000.00                                                                                        | \$42,500.00                                                                                                    | \$47,600.00                   | 01/29/2016                                                                           | \$73,000           | Yes              | 4<br>Q≣Ø                                                                                                    |
| 02-12-24-15.00-074                                                                                                    | 4625 AVONDALE DR           | 371903-074               | 510                                     | 1 Family Dwell - Platted<br>Lot        | 1946       | 1925                 | 2         | \$37.00       | 0.00                                                                                                    | \$2,400.00                                                                                                    | \$37,400.00                                                                                                    | \$39,800.00                   | 07/06/2016                                                                           | \$71,500           | Yes              | Q≣ ⊠<br>#                                                                                                    |
| 02-12-13-381-000-074                                                                                                    | 910 BAXTER                 | 371723-074               | 510                                     | 1 Family Dwell - Platted<br>Lot        | 1941       | 624                  | 1         | \$24.00       | 0.00                                                                                                    | \$1,400.00                                                                                                    | \$16,500.00                                                                                                    | \$17,900.00                   | 03/07/2016                                                                           | \$15,000           | No               |                                                                                                    |
| 1 - 16 01 16 results 🗻 🔅                                                                                                    |                            |                          |                                         |                                        |            |                      |           |               |                                                                                                    |                                                                                                    |                                                                                                    |                               |                                                                                      | « (                | 1 > » 2          | × 🛇 🔨                                                                                                    |

7) Clicking the arrow will then open a "CSV Link". Clicking the "CSV Link" will allow a user to then view, download, or save the excel spreadsheet listing the sales information.

| Comp                                | SESSOTS O         | Property Search (C                               | OMPS)    |                                 |            |                      |                       |             |                |            |                                                                                                    | <b>.</b>    | . 🖓 📾                                                                                                    | · .                    | * 🖿                           | 2                |       |
|-------------------------------------|-------------------|--------------------------------------------------|----------|---------------------------------|------------|----------------------|-----------------------|-------------|----------------|------------|----------------------------------------------------------------------------------------------------|-------------|----------------------------------------------------------------------------------------------------|------------------------|-------------------------------|------------------|-------|
| 28 E BRANNING /<br>128 E BRANNING / |                   | VE<br>E SHERWOOD TER<br>CLENCE AVE<br>CLENCE AVE |          |                                 |            |                      | BAYTER ST<br>TOLTONST | Submpark OK | Spart AVE      | INNIE AVE  | Parcel Details<br>Assessment<br>Information<br>Property Class<br>Year Built:<br>Living Area (Sq<br>Bath:<br>Price/SqFt:<br>Acreage:<br>Land Value:<br>Sale Date:<br>Sales Price:<br>Xarke<br>Marke | AxTER 51    | Elayers<br>(510) 1 Famı<br>Lot<br>1925<br>1812<br>2<br>\$7,700.00<br>\$50,500.00<br>\$50,500.00<br>\$58,200.00<br>Marke | • Stre                 | et Aeria                      | al Hybrid        |       |
| Parcel Number                       | Property Address  | E ELEMING AVE                                    | Property | Property Class                  | Year Built | Living<br>Area(SOET) | Bath                  | Price/SQFT  | SPA<br>Acreage | Land Value | Improvement Value                                                                                                    | Total Value | Sale Date                                                                                                    | Allen Co<br>Sale Price | unty   iMap   /<br>Valid Sale | Allen County, iM | *<br> |
| 02-12-14-477-011.000                | 124 E FOSTER PKWY | 371148-074                                       | 510      | 1 Family Dwell - Platted<br>Lot | 1921       | 1502                 | 2                     | \$49.00     | 0.00           | \$5,100.00 | \$42,500.00                                                                                                    | \$47,600.00 | 01/29/2016                                                                                                    | \$73,000               | Yes                           | ୟ≣ @<br>#        | 1     |
| 02-12-24-106-015.000                | 4432 WARSAW ST    | 371903-074                                       | 510      | 1 Family Dwell - Platted<br>Lot | 1950       | 1462                 | 2                     | \$25.00     | 0.00           | \$2,000.00 | \$31,200.00                                                                                                    | \$33,200.00 | 07/01/2016                                                                                                    | \$37,000               | Yes                           | ୟ≣ @<br>#        | ĺ     |
| 02-12-24-152-003.0                  | 4625 AVONDALE DR  | 371903-074                                       | 510      | 1 Family Dwell - Platted<br>Lot | 1946       | 1925                 | 2                     | \$37.00     | 0.00           | \$2,400.00 | \$37,400.00                                                                                                    | \$39,800.00 | 07/06/2016                                                                                                    | \$71,500               | Yes                           | ୟ≣ ⊠<br>#        |       |
| 02-12-13-381-002.000-               | 910 BAXTER        | 371723-074                                       | 510      | 1 Family Dwell - Platted<br>Lot | 1941       | 624                  | 1                     | \$24.00     | 0.00           | \$1,400.00 | \$16,500.00                                                                                                    | \$17,900.00 | 03/07/2016                                                                                                    | \$15,000               | No                            | Q≣ ⊠<br>#        | Ŀ     |
| 1 - 16 of 16 results 📥 CSV Link     | •                 |                                                  |          |                                 |            |                      |                       |             |                |            |                                                                                                    |             |                                                                                                    |                        | <b>1</b> > » 2                | !5 ▼ 🛇           | ×     |

# Website Tips

Other Helpful Tips

- You can view search instructions by clicking on the "Help" tab at the top of the screen.
- You can use the "Share" tab at the top of the screen to print or email the map that you are currently viewing.
- You can view the property record card on the "Property Information" tab.
- You can view the tax information for the property on the "Owner Information" tab.
- The "Layers" tab allows you to add different information to the map.
- If you change the view to "Aerial", you can see a "Historical Imagery View". This allows you to view the aerial photos from 1938, 1957, 1964, 1999, 2003, 2006, 2009, 2012, and 2015.

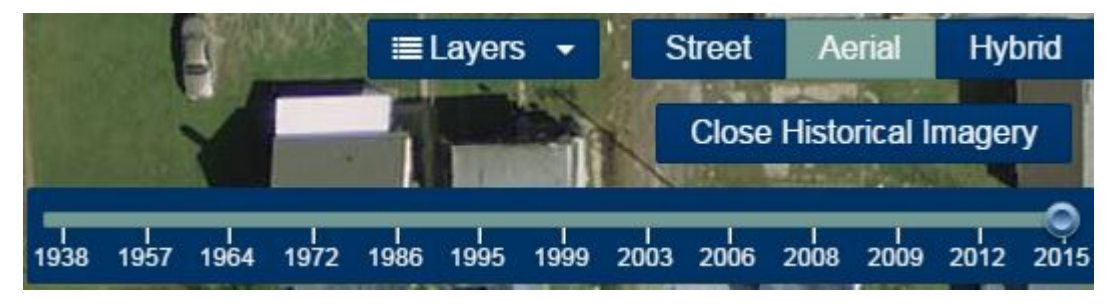